## Teleprompting

## How to Manage Teleprompting Text

|  | FAQ → Content Reservations <b>Teleprompting</b> Job Queue |    |                     |                     |   |                 |  |  |
|--|-----------------------------------------------------------|----|---------------------|---------------------|---|-----------------|--|--|
|  | Teleprompting Text                                        |    |                     |                     |   |                 |  |  |
|  | Title                                                     | \$ | Created 🗸           | Last Modified       | ٥ | Actions         |  |  |
|  | Type Here to Filter                                       |    | Type Here to Filter | Type Here to Filter |   | Reset Filters   |  |  |
|  | Gettysburg Address                                        |    | 01/05/17            | 01/06/17            |   | 🗹 Edit 🛍 Delete |  |  |
|  | + Add Teleprompting Text                                  |    |                     |                     |   | E               |  |  |

- 1. The Teleprompting link will bring you to the page shown above
- 2. The Add Teleprompting Text button allows you to add a new teleprompting text
- 3. The Edit and Delete buttons allow you to edit and delete your text respectively

## Adding/Editing Teleprompting text

| Title *       |             |  |  |
|---------------|-------------|--|--|
|               |             |  |  |
| imited to 150 | characters. |  |  |
| Text *        |             |  |  |
|               |             |  |  |
|               |             |  |  |
|               |             |  |  |
|               |             |  |  |
|               |             |  |  |
|               |             |  |  |
|               |             |  |  |
|               |             |  |  |
| R Save        |             |  |  |

- The **Title** is the identifying title for the text
- The **Text** is the text content for the teleprompter

| Presentation Mode     | Camera Controls         | Teleprompti  | ng   | Profile Options |
|-----------------------|-------------------------|--------------|------|-----------------|
| Stop                  |                         |              |      | Reset           |
| Direction:<br>None    |                         | $\mathbf{n}$ |      |                 |
| Speed: Non            |                         | Slower       | Fste | 2               |
| Font: None            |                         |              |      | -               |
| $\sim$                |                         |              |      |                 |
| , Peleprompting       | File Selection          | i            |      |                 |
| Clear Teleprompt File |                         |              |      |                 |
| Filter Type           | here to search for file |              |      |                 |
| Title                 |                         | Date Created | _    |                 |
| CS 240 - Lecture 1    |                         | 12/12/2016   | (6)  | Use             |

## How to Use Teleprompting Text

- 1. When you are in a studio that supports teleprompting, the **Teleprompting** tab will be visible
- 2. The Teleprompting File Selection section allows you to choose the teleprompting text
- 3. If there is a file loaded into the teleprompting currently, you can use the **Clear Teleprompt File** button to clear the teleprompter
- 4. Typing into the **Filter** text box will filter the list of teleprompting texts
- 5. The teleprompting texts you have saved will be listed here
- 6. Press the **Use** button next to the teleprompting text you wish to use and the text will be loaded into the teleprompter